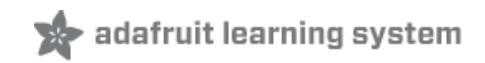

#### Adafruit OLED FeatherWing

Created by lady ada

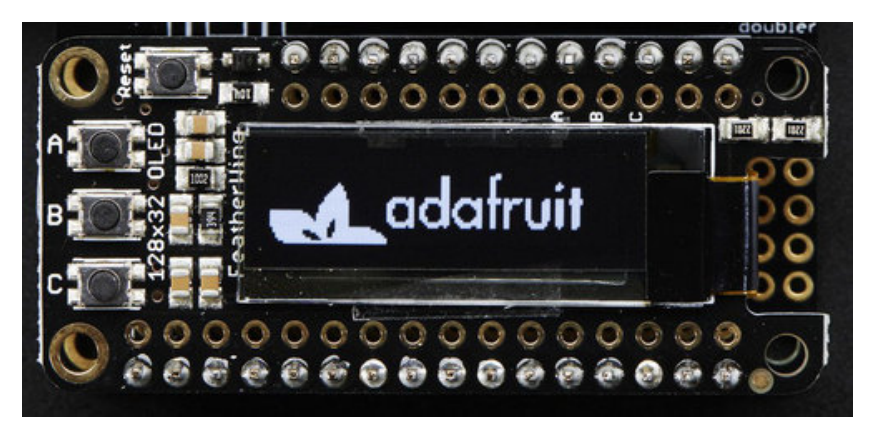

Last updated on 2017-08-07 08:34:17 PM UTC

#### **Guide Contents**

| Overview4Pinouts8Power Pins8I2C Data Pins9Optional Buttons10Reset Button11Assembly12Prepare the header strip:12Add the FeatherWing:12Add the FeatherWing:13Usage17Install Adafruit SSD1306 Library17Install Adafruit GFX18Run Example Code18Do more!20FeatherOLED Library22Downloading the Library22     |
|----------------------------------------------------------------------------------------------------|
| Pinouts8Power Pins8I2C Data Pins9Optional Buttons10Reset Button11Assembly12Prepare the header strip:12Add the FeatherWing:12Add the FeatherWing:12And Solder!13Usage17Install Adafruit SSD1306 Library17Install Adafruit GFX18Run Example Code18Do more!20FeatherOLED Library22Downloading the Library22 |
| Power Pins8I2C Data Pins9Optional Buttons10Reset Button11Assembly12Prepare the header strip:12Add the FeatherWing:12And Solder!13Usage17Install Adafruit SSD1306 Library17Install Adafruit GFX18Run Example Code18Do more!20FeatherOLED Library22Downloading the Library22                               |
| I2C Data Pins9Optional Buttons10Reset Button11Assembly12Prepare the header strip:12Add the FeatherWing:12And Solder!13Usage17Install Adafruit SSD1306 Library17Install Adafruit GFX18Run Example Code18Do more!20FeatherOLED Library22Downloading the Library22                                          |
| Optional Buttons10Reset Button11Assembly12Prepare the header strip:12Add the FeatherWing:12And Solder!13Usage17Install Adafruit SSD1306 Library17Install Adafruit GFX18Run Example Code18Do more!20FeatherOLED Library22Downloading the Library22                                                        |
| Reset Button11Assembly12Prepare the header strip:12Add the FeatherWing:12And Solder!13Usage17Install Adafruit SSD1306 Library17Install Adafruit GFX18Run Example Code18Do more!20FeatherOLED Library22Downloading the Library22                                                                          |
| Assembly12Prepare the header strip:12Add the FeatherWing:12And Solder!13Usage17Install Adafruit SSD1306 Library17Install Adafruit GFX18Run Example Code18Do more!20FeatherOLED Library22Downloading the Library22                                                                                        |
| Prepare the header strip:12Add the FeatherWing:12And Solder!13Usage17Install Adafruit SSD1306 Library17Install Adafruit GFX18Run Example Code18Do more!20FeatherOLED Library22Downloading the Library22                                                                                                  |
| Add the FeatherWing:12And Solder!13Usage17Install Adafruit SSD1306 Library17Install Adafruit GFX18Run Example Code18Do more!20FeatherOLED Library22Downloading the Library22                                                                                                    |
| And Solder!13Usage17Install Adafruit SSD1306 Library17Install Adafruit GFX18Run Example Code18Do more!20FeatherOLED Library22Downloading the Library22                                                                                                    |
| Usage17Install Adafruit SSD1306 Library17Install Adafruit GFX18Run Example Code18Do more!20FeatherOLED Library22Downloading the Library22                                                                                                    |
| Install Adafruit SSD1306 Library17Install Adafruit GFX18Run Example Code18Do more!20FeatherOLED Library22Downloading the Library22                                                                                                    |
| Install Adafruit GFX18Run Example Code18Do more!20FeatherOLED Library22Downloading the Library22                                                                                                    |
| Run Example Code18Do more!20FeatherOLED Library22Downloading the Library22                                                                                                    |
| Do more!20FeatherOLED Library22Downloading the Library22                                                                                                    |
| FeatherOLED Library22Downloading the Library22                                                                                                    |
| Downloading the Library 22                                                                                                    |
|                                                                                                    |
| Adafruit FeatherOLED Base Class 22                                                                                                    |
| void init ( void ) 22                                                                                                    |
| void setBattery (float vbat) 22                                                                                                    |
| void setBatteryVisible ( bool enable ) 22                                                                                                    |
| void setBatterylcon (bool enable) 23                                                                                                    |
| void clearMsgArea (void) 23                                                                                                    |
| Adafruit_FeatherOLED_WiFi 23                                                                                                    |
| void setConnected ( bool conn ) 23                                                                                                    |
| void setConnectedVisible ( bool enable ) 23                                                                                                    |
| void setRSSI ( int rssi )                                                                                                    |
| void setRSSIVisible (bool enable) 23                                                                                                    |
| Void setIPAddress ( uint32_t addr ) 23                                                                                                    |
| void setter Address visible ( boor enable ) 24                                                                                                    |
| Adafruit FeatherOLED WiFi Example 24                                                                                                    |

| Download          | 31 |
|-------------------|----|
| Schematics        | 31 |
| Fabrication Print | 31 |

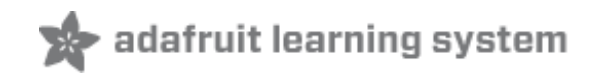

### **Overview**

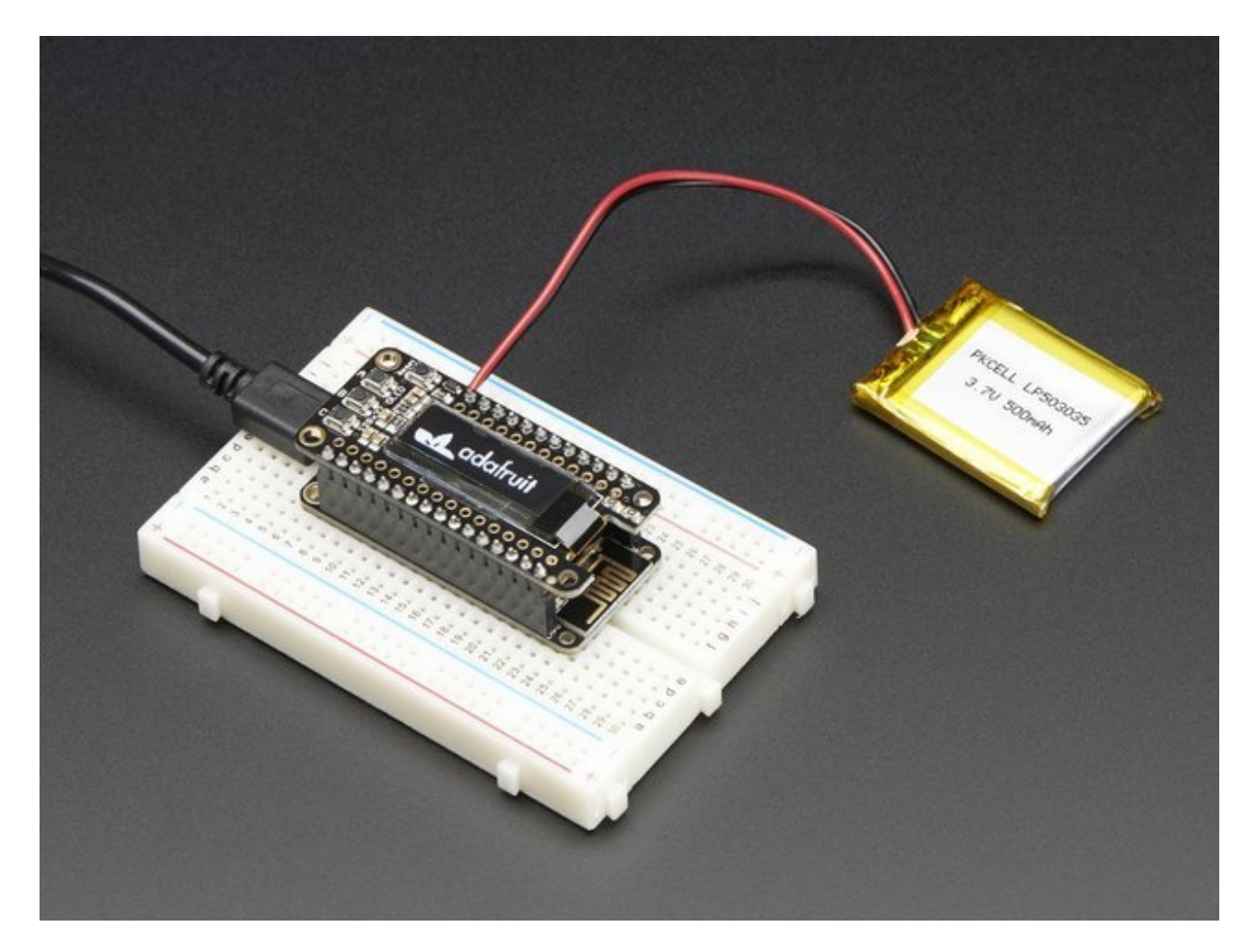

A Feather board without ambition is a Feather board without FeatherWings! This is the **FeatherWing OLED**: it adds a 128x32 monochrome OLED plus 3 user buttons to*any* Feather main board. Using our <u>Feather Stacking Headers</u> (http://adafru.it/2830) or <u>Feather Female Headers</u> (http://adafru.it/2886) you can connect a FeatherWing on top of your Feather board and let the board take flight!

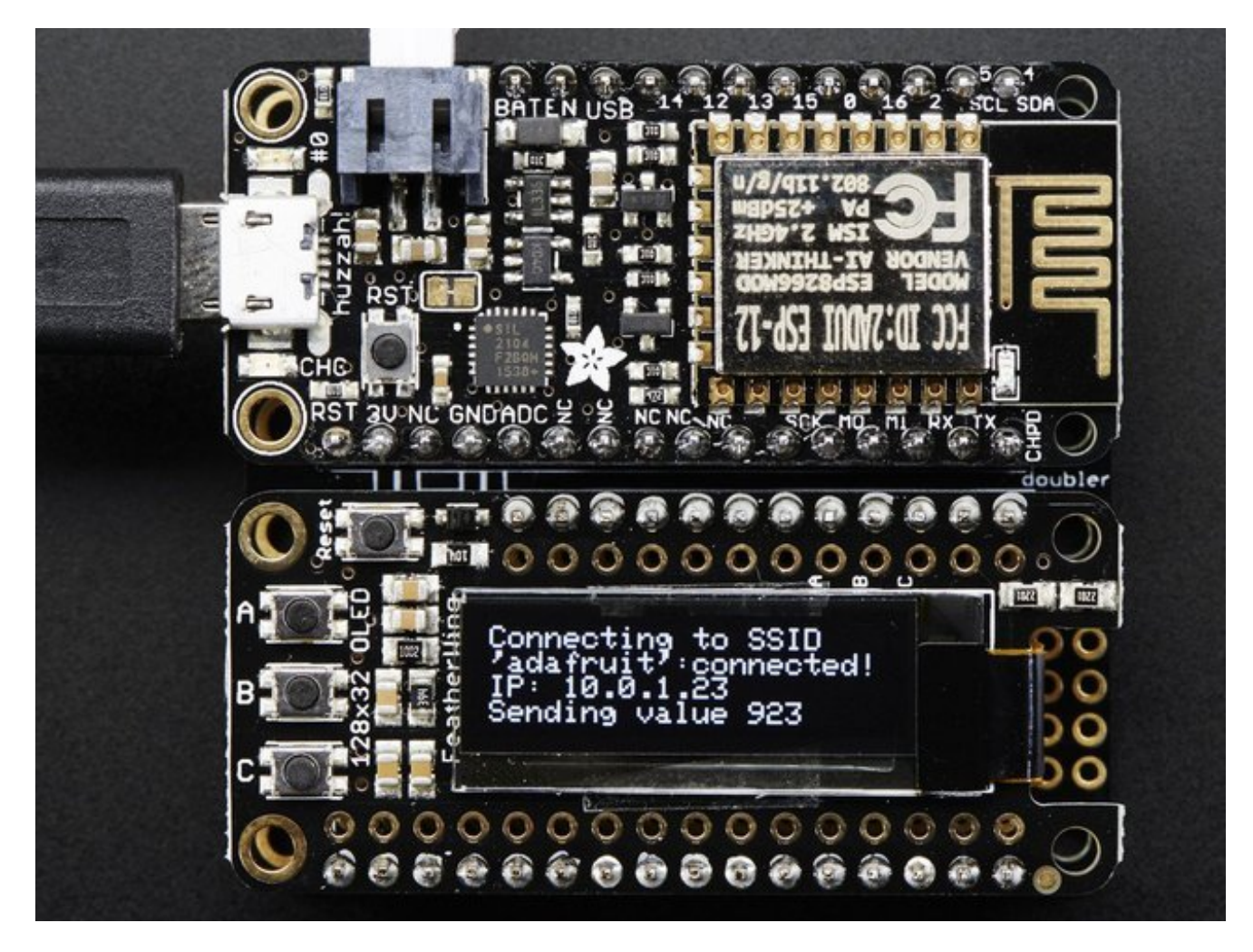

These displays are small, only about 1" diagonal, but very readable due to the high contrast of an OLED display. This screen is made of 128x32 individual white OLED pixels and because the display makes its own light, no backlight is required. This reduces the power required to run the OLED and is why the display has such high contrast; we really like this miniature display for its crispness! We also toss on a reset button and three mini tactile buttons called A B and C so you can add a mini user interface to your feather.

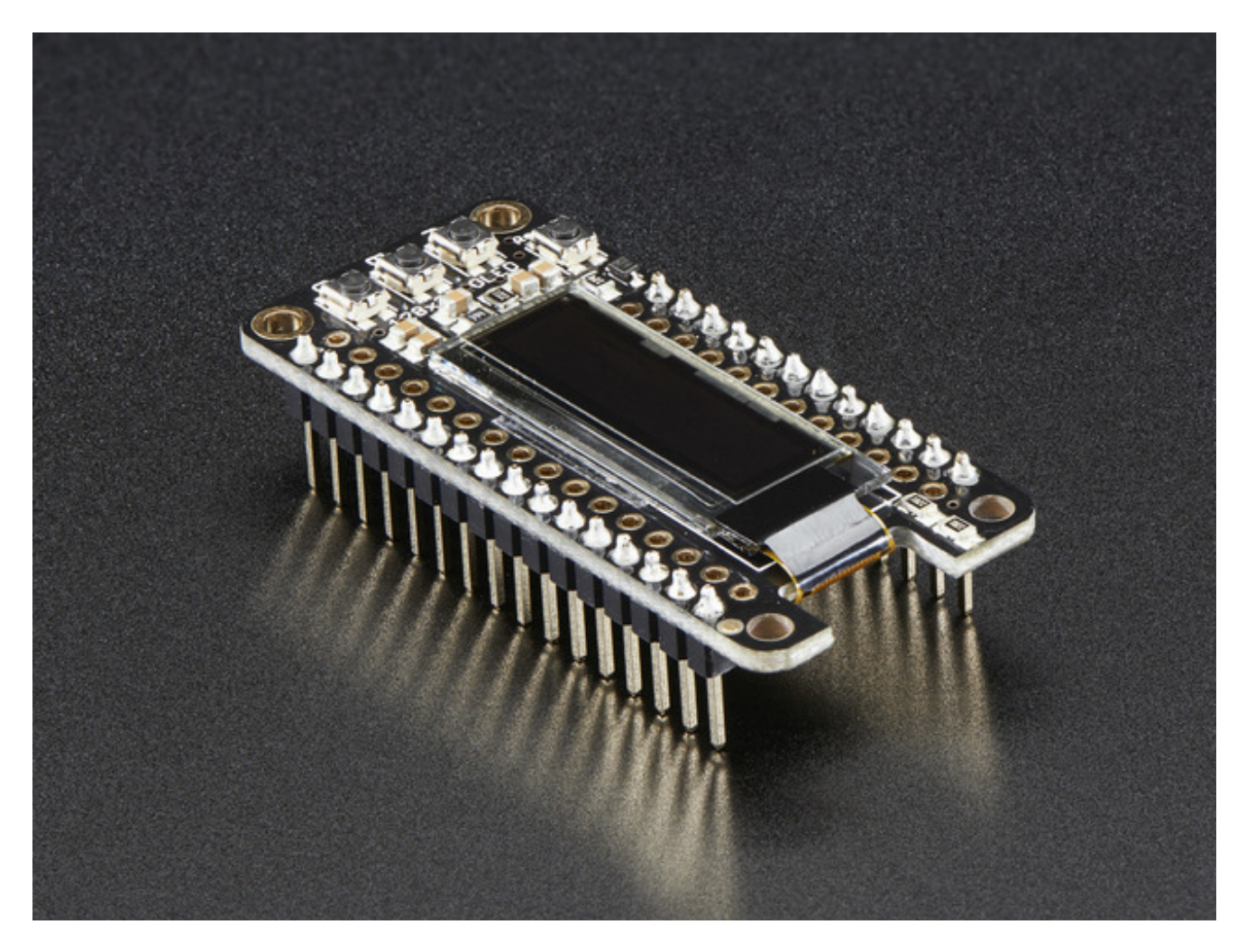

**Tested works with all of our Feather boards.** The OLED uses only the two I2C pins on the Feather, and you can pretty much stack it with any other FeatherWing, even ones that use I2C since that is a shared bus.

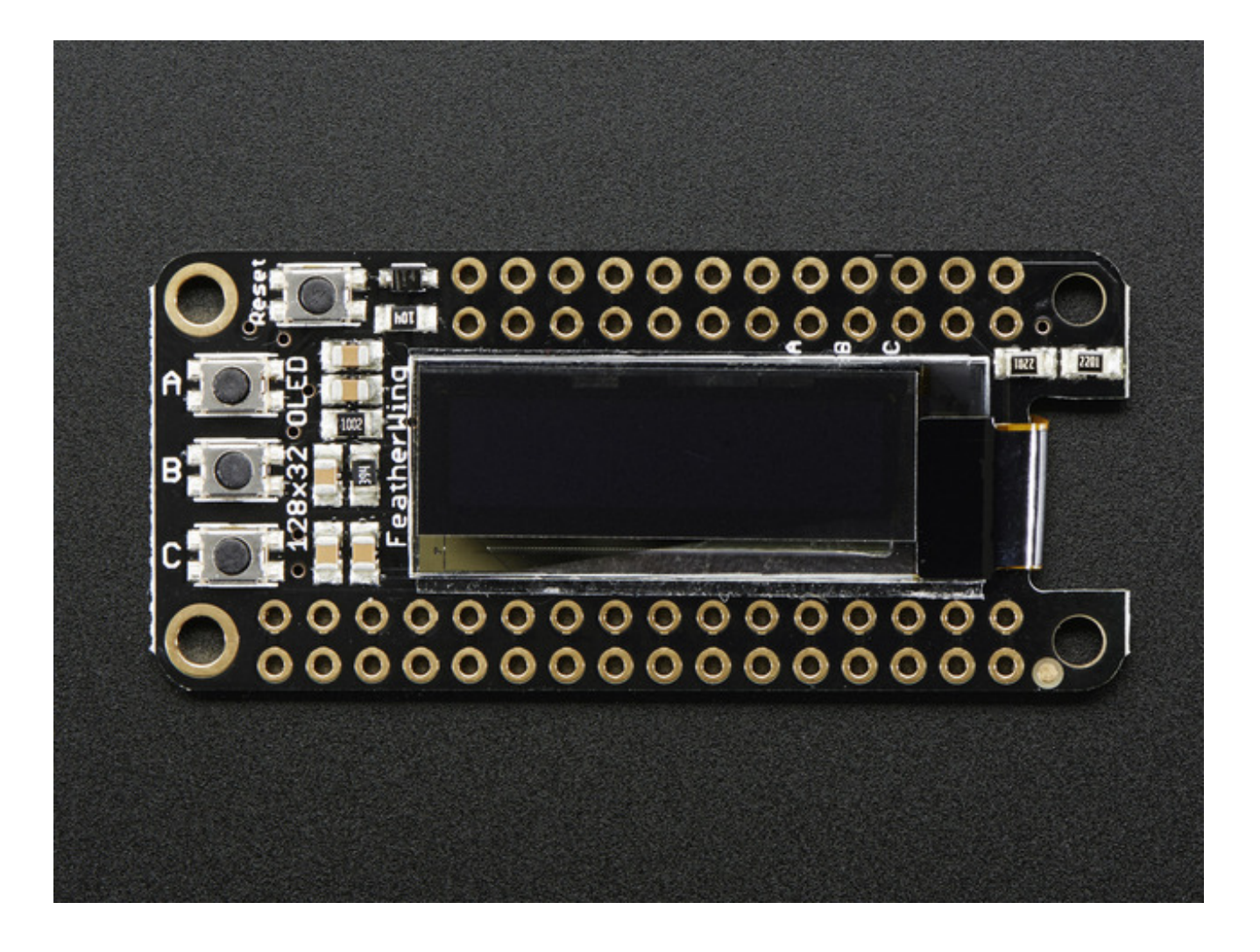

### **Pinouts**

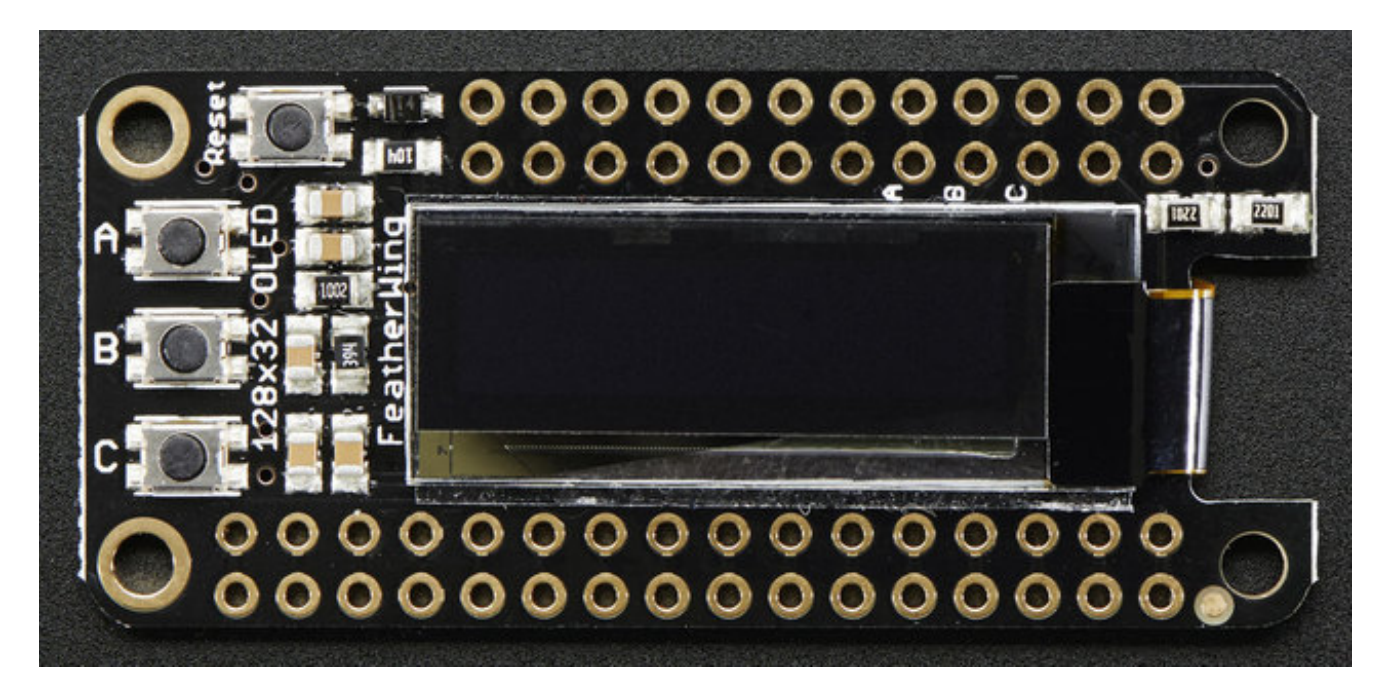

The OLED FeatherWing plugs into any Feather and adds a cute little display. To make it as cross-platform compatible as possible, we use only I2C to control the display. This is not as fast as SPI but it uses only two pins, can share the I2C bus and is fine for the small 128x32 pixel OLED.

### **Power Pins**

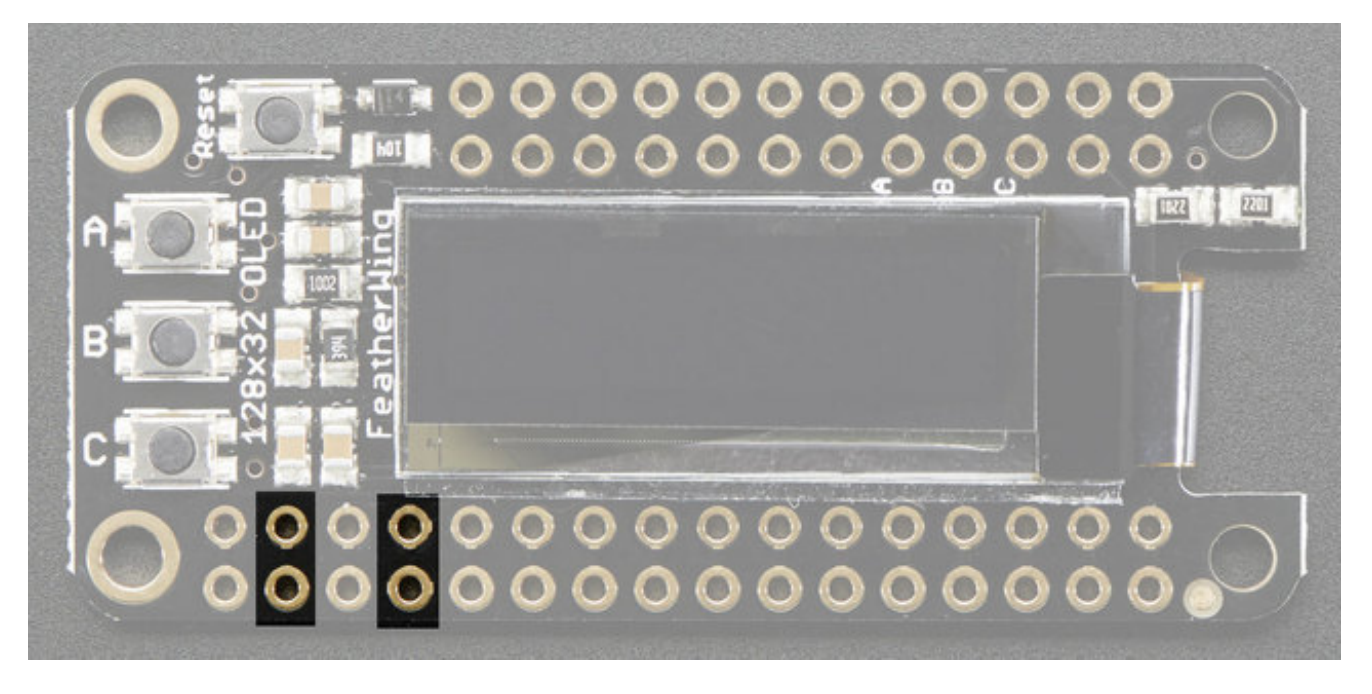

OLED displays do not have a backlight, and are fairly low power, this display will draw about 10mA when in use. The display uses 3V power and logic so we just connect to the 3V and GND pins from the feather, as indicated above.

### **I2C Data Pins**

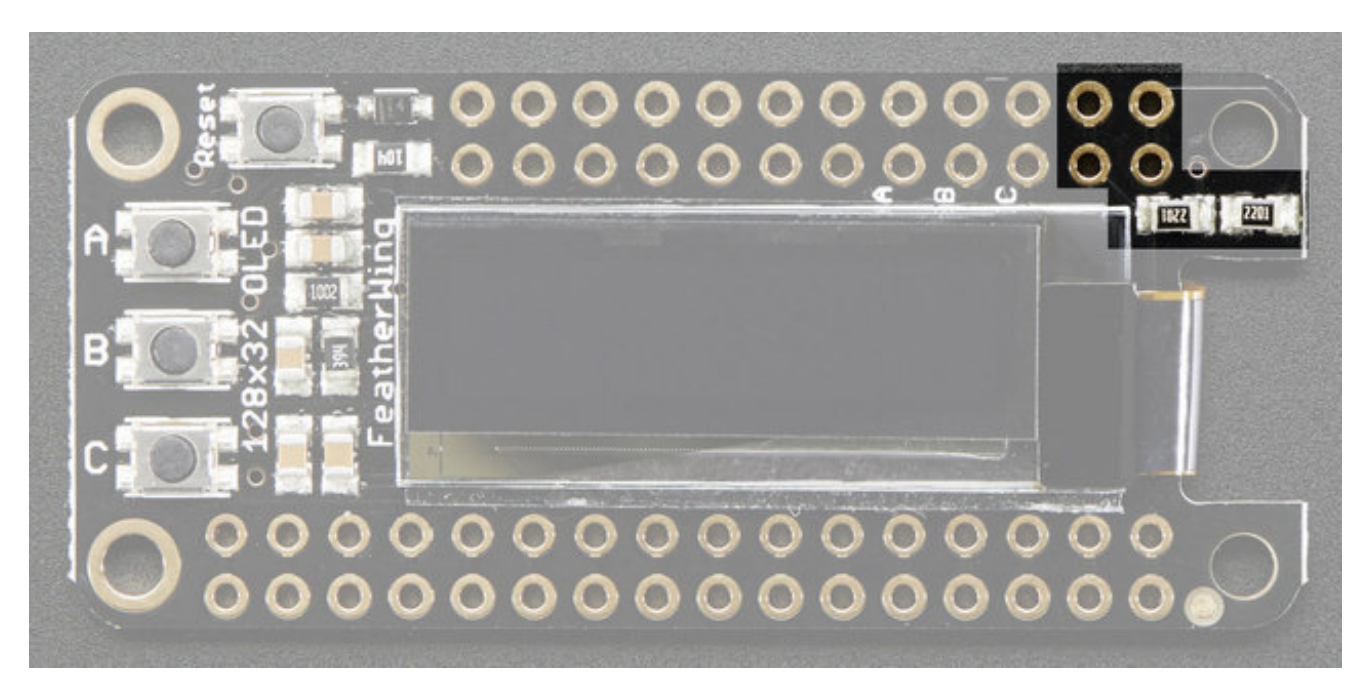

The cute little OLED does all of the data transfer over the I2C pins, highlighed above**SDA** and **SCL**. No other pins are required. There are two 2.2K pullups to 3V on each.

These pins can be shared with other I2C devices.

# **Optional Buttons**

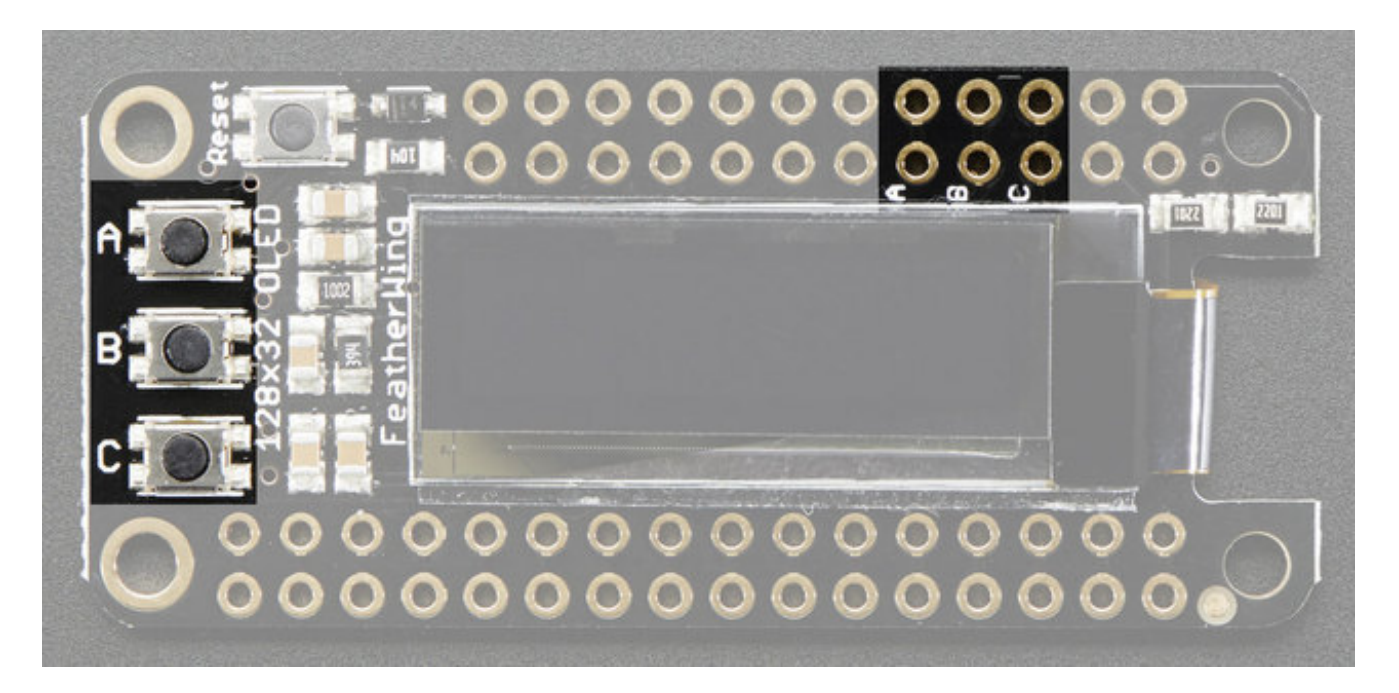

We had a little bit of space so we added three mini tactile buttons that you can use for user interface. We label them **A B** and **C** because each Feather has slightly different pin numbering schemes and we wanted to make it 'universal'

If you're using Atmega32u4 or ATSAMD21 M0 Feather

- Button A is **#9** (note this is also used for the battery voltage dividerso if you want to use both make sure you disable the pullup when you analog read, then turn on the pullup for button reads)
- Button B is #6
- Button C is **#5**

If you're using ESP8266:

- Button A is **#0**
- Button B is #16
- Button C is #2

If you're using WICED/STM32 Feather

- Button A is **#PA15**
- Button B is **#PC7**

• Button C is **#PC5** 

Button B has a 100K pullup on it so it will work with the ESP8266(which does not have an internal pullup available on that pin). You will need to set up a pullup on all other pins for the buttons to work.

### **Reset Button**

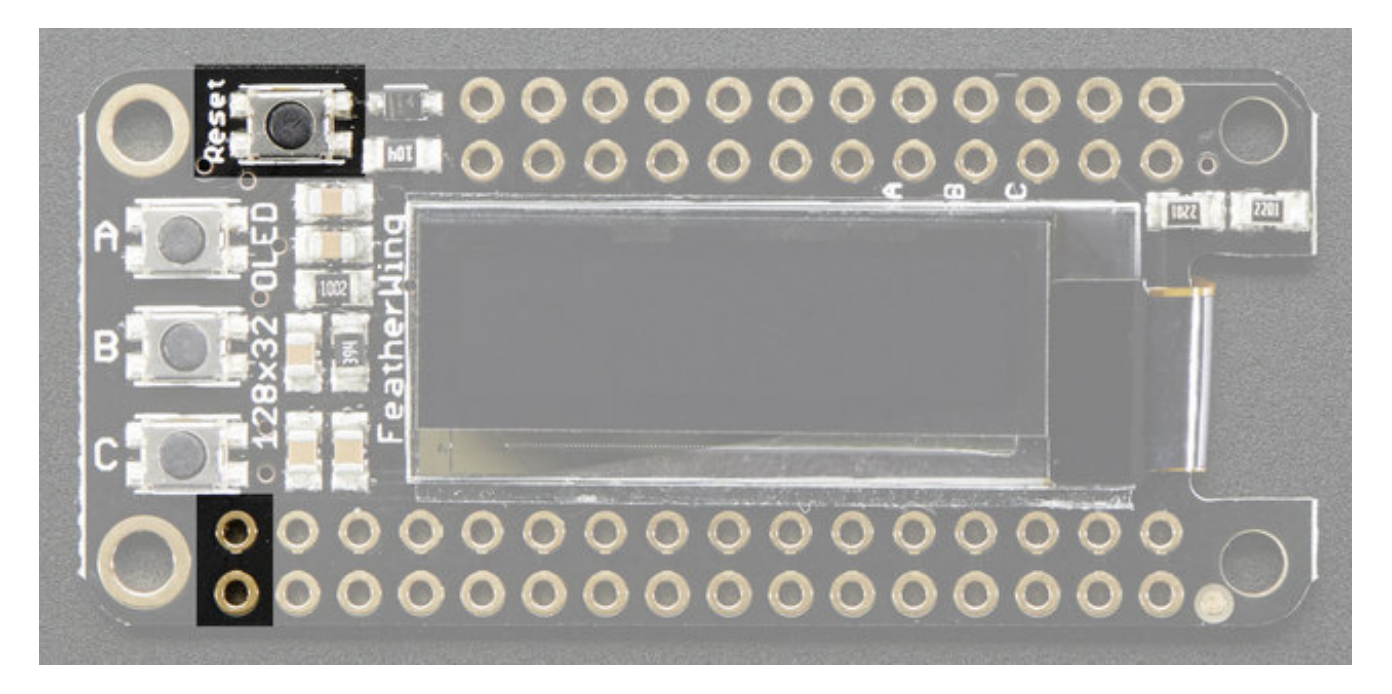

Sometimes its nice to be able to restart your program, so we also have a reset button. It is tied to the **RST** pin marked above.

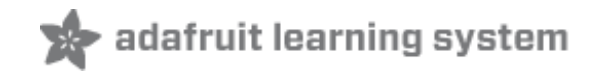

### Assembly

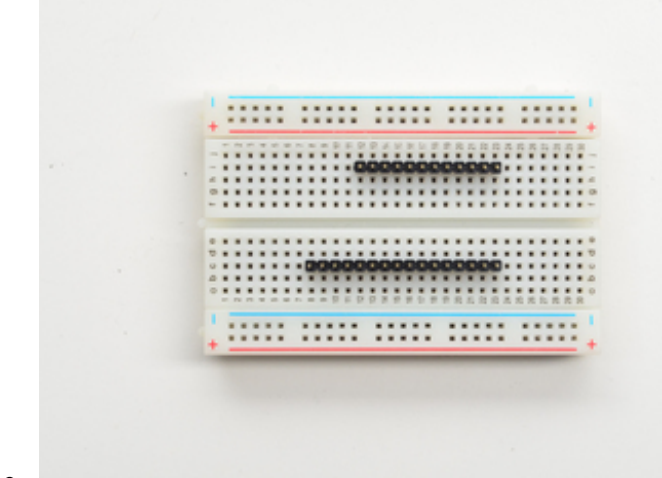

# Prepare the header strip:

Cut the strip to length if necessary. It will be easier to solder if you insert it into a breadboard - **long pins down** 

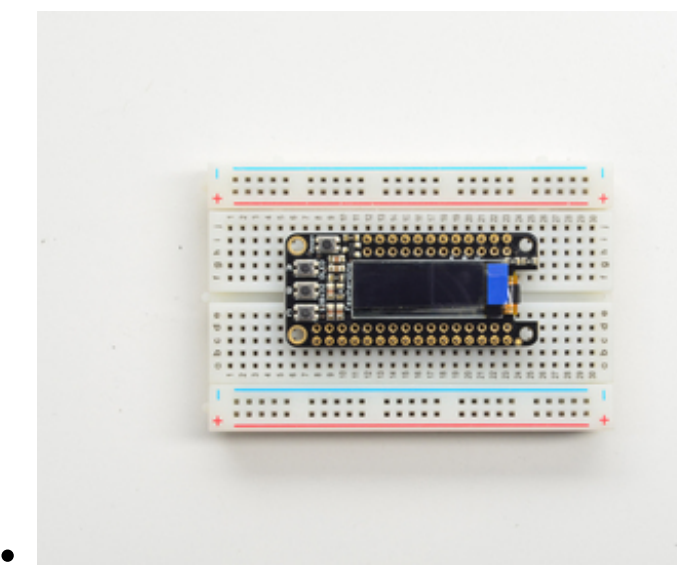

### Add the FeatherWing:

Place the featherwing over the pins so that the short pins poke through the two rows of breakout pads

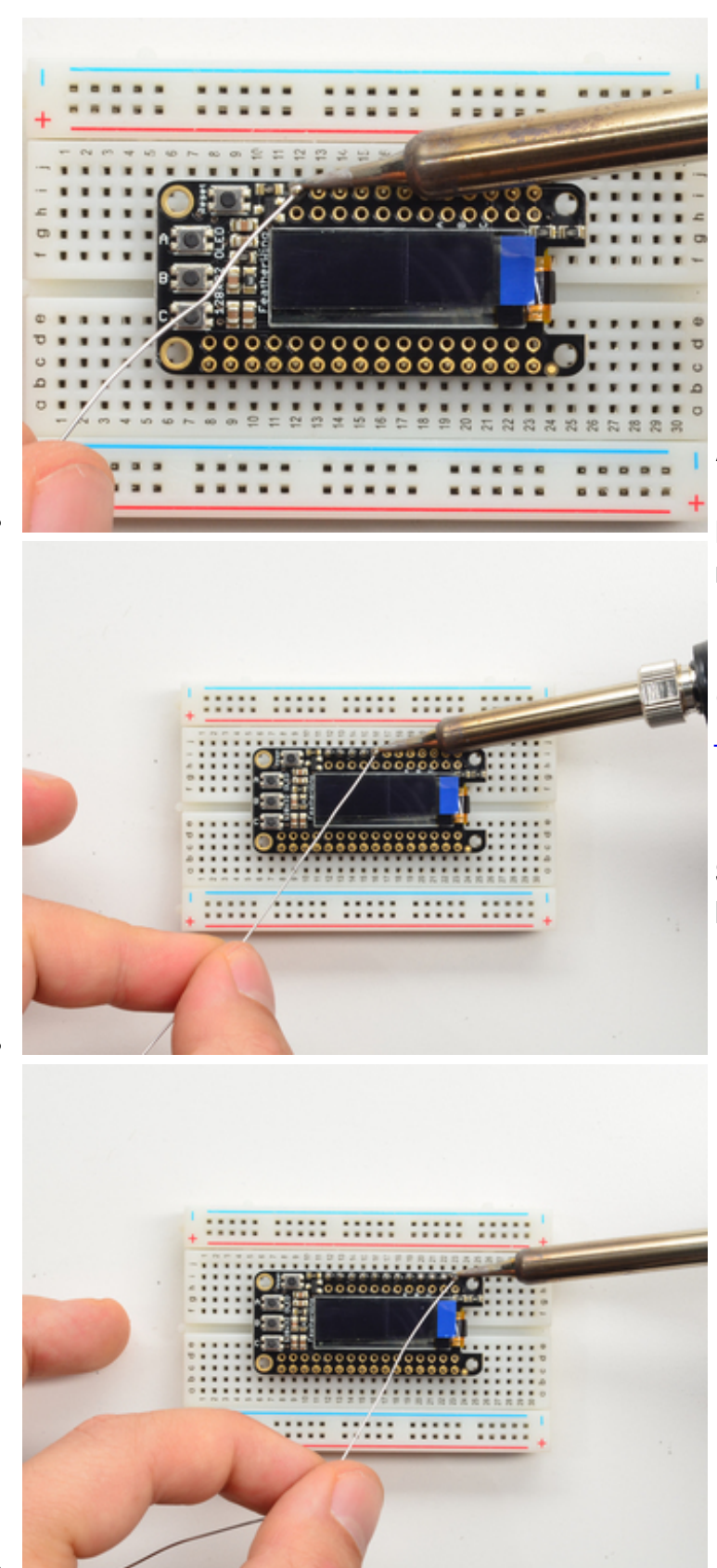

### And Solder!

Be sure to solder all pins for reliable electrical contact.

(For tips on soldering, be sure to check out our <u>Guide to Excellent</u> <u>Soldering</u> (http://adafru.it/aTk)).

Start by soldering the first row of header

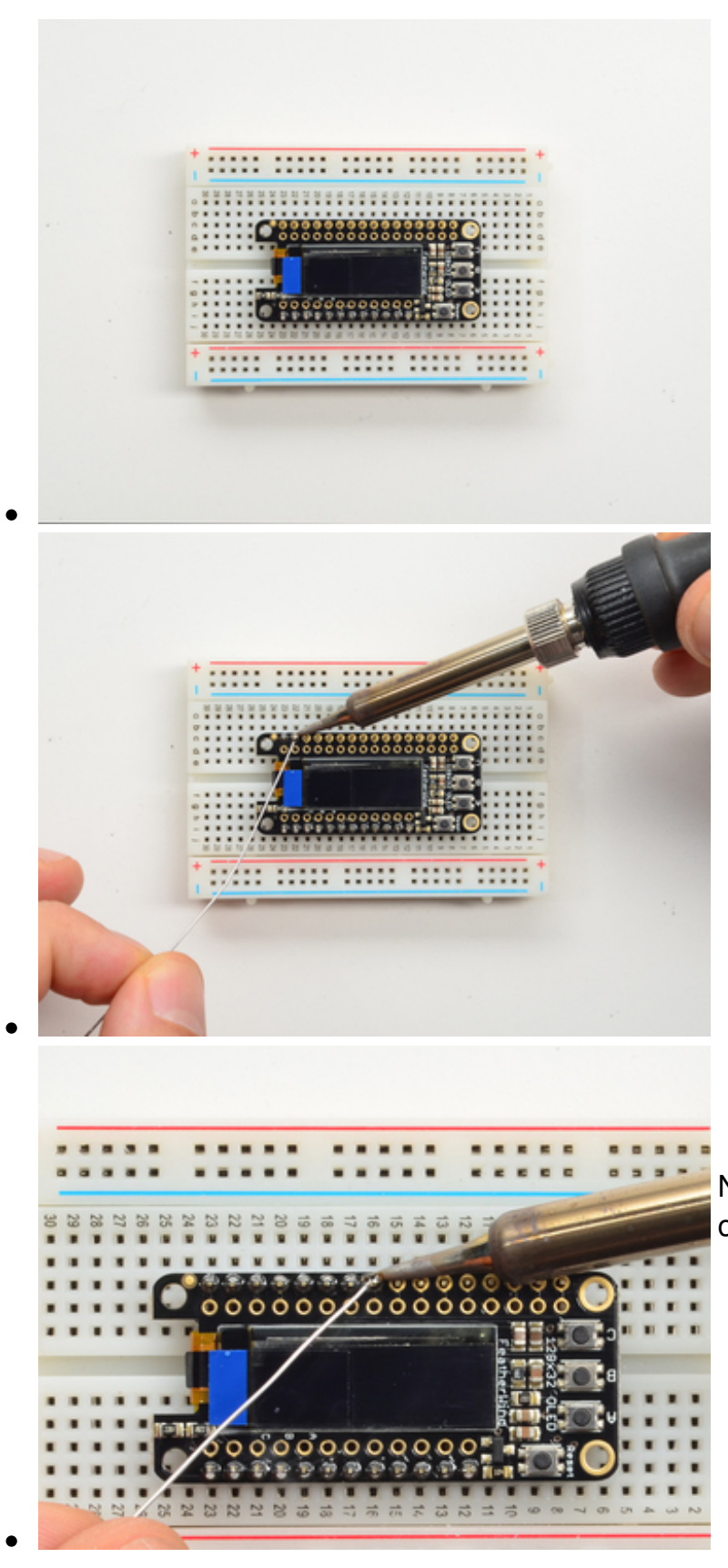

Now flip around and solder the other row completely

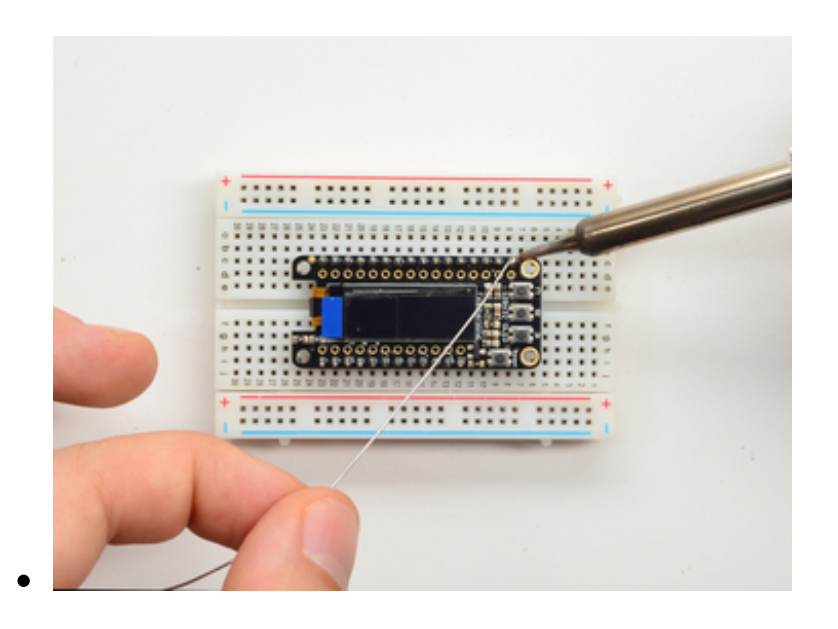

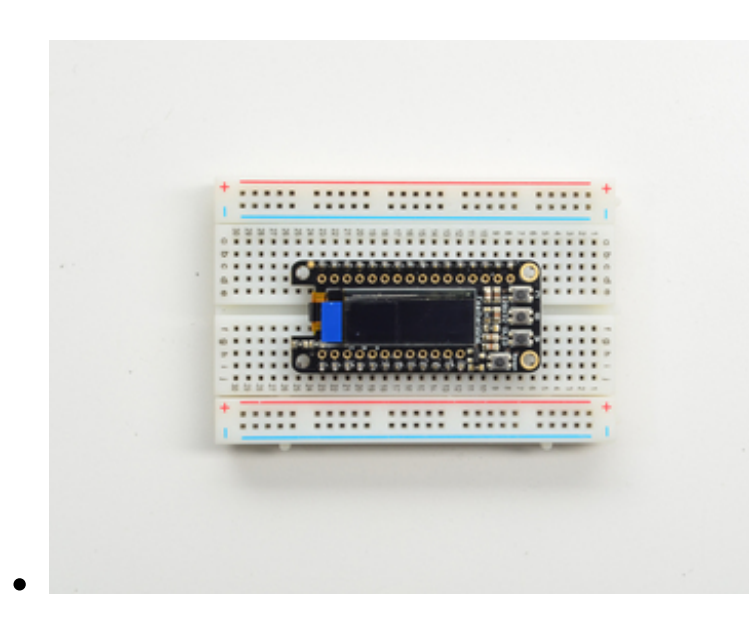

You're done with the two header strips.

Check your solder joints visually and continue onto the next steps

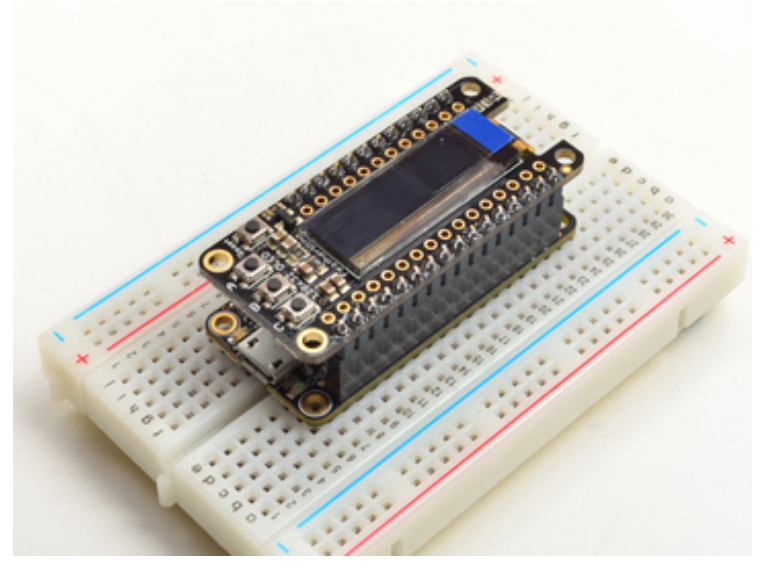

OK You're done! You can now plug your FeatherWing into your Feather and get your OLED on!

## Usage

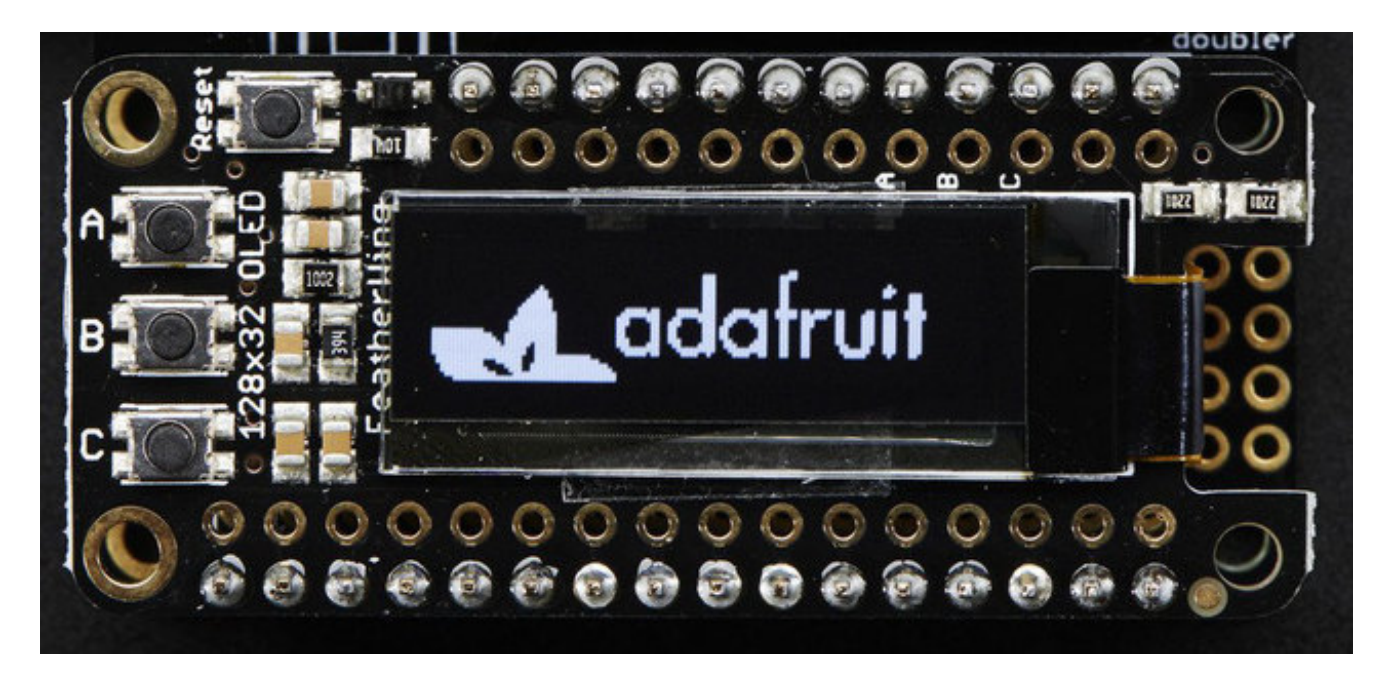

The OLED display we use is well supported and works for all Feathers, all you need is a little library support and you will be drawing in no time!

# Install Adafruit SSD1306 Library

Start by installing the support library for the OLED display, you'll need it to talk to the OLED controller chip. We have the Adafruit SSD1306 library repository on <u>GitHub</u> (http://adafru.it/aHq) if you're interested in looking at the code.

Start by downloading the library. You can do that by visiting the github repo and manually downloading or, easier, just click this button to download the zip:

Download Adafruit\_SSD1306 Library http://adafru.it/e3E

Rename the uncompressed folder Adafruit\_SSD1306 and check that the Adafruit\_SSD1306 folder contains Adafruit\_SSD1306.cpp and Adafruit\_SSD1306.h

Place the **Adafruit\_SSD1306** library folder your *arduinosketchfolder*/libraries/ folder. You may need to create the libraries subfolder if its your first library. Restart the IDE.We also have a great tutorial on Arduino library installation at: http://learn.adafruit.com/adafruit-all-about-arduino-libraries-install-use (http://adafru.it/aYM)

# Install Adafruit GFX

You will need to do the same for the Adafurit\_GFX library available <u>here</u> (http://adafru.it/aJa)

Download Adafruit GFX Library http://adafru.it/cBB

Rename the uncompressed folder Adafruit\_GFX and check that the Adafruit\_GFX folder contains Adafruit\_GFX.cpp and Adafruit\_GFX.h

Place the **Adafruit\_GFX** library folder your *arduinosketchfolder*/libraries/ folder like you did with the SSD1306 library

### **Run Example Code**

We have a basic demo that works with all Feathers, so restart the IDE and compile/upload this sketch

#include <SPI.h>
#include <Wire.h>
#include <Adafruit\_GFX.h>
#include <Adafruit\_SSD1306.h>

Adafruit\_SSD1306 display = Adafruit\_SSD1306();

#if defined(ESP8266) #define BUTTON A 0 #define BUTTON B 16 #define BUTTON\_C 2 #define LED 0 #elif defined(ESP32) #define BUTTON A 15 #define BUTTON\_B 32 #define BUTTON C 14 #define LED 13 #elif defined(ARDUINO\_STM32F2\_FEATHER) #define BUTTON A PA15 #define BUTTON B PC7 #define BUTTON C PC5 #define LED PB5 #elif defined(TEENSYDUINO) #define BUTTON\_A 4

#define BUTTON\_B 3 #define BUTTON C 8 #define LED 13 #elif defined(ARDUINO\_FEATHER52) #define BUTTON A 31 #define BUTTON\_B 30 #define BUTTON\_C 27 #define LED 17 #else // 32u4, M0, and 328p #define BUTTON A 9 #define BUTTON B 6 #define BUTTON C 5 #define LED 13 #endif #if (SSD1306 LCDHEIGHT != 32) #error("Height incorrect, please fix Adafruit\_SSD1306.h!"); #endif void setup() { Serial.begin(9600); Serial.println("OLED FeatherWing test"); // by default, we'll generate the high voltage from the 3.3v line internally! (neat!) display.begin(SSD1306\_SWITCHCAPVCC, 0x3C); // initialize with the I2C addr 0x3C (for the 128x32) // init done Serial.println("OLED begun"); // Show image buffer on the display hardware. // Since the buffer is intialized with an Adafruit splashscreen // internally, this will display the splashscreen. display.display(); delay(1000); // Clear the buffer. display.clearDisplay(); display.display(); Serial.println("IO test"); pinMode(BUTTON\_A, INPUT\_PULLUP); pinMode(BUTTON B, INPUT PULLUP); pinMode(BUTTON\_C, INPUT\_PULLUP); // text display tests display.setTextSize(1); display.setTextColor(WHITE); display.setCursor(0,0); display.print("Connecting to SSID\n'adafruit':"); display.print("connected!"); display.println("IP: 10.0.1.23");

```
display.println("Sending val #0");
display.setCursor(0,0);
display.display(); // actually display all of the above
}
void loop() {
if (! digitalRead(BUTTON_A)) display.print("A");
if (! digitalRead(BUTTON_B)) display.print("B");
if (! digitalRead(BUTTON_C)) display.print("C");
```

```
yield();
display.display();
```

delay(10);

```
}
```

You should see the OLED display a splash screen then spit out some text. If you press the **A B** or **C** buttons it will also print those out

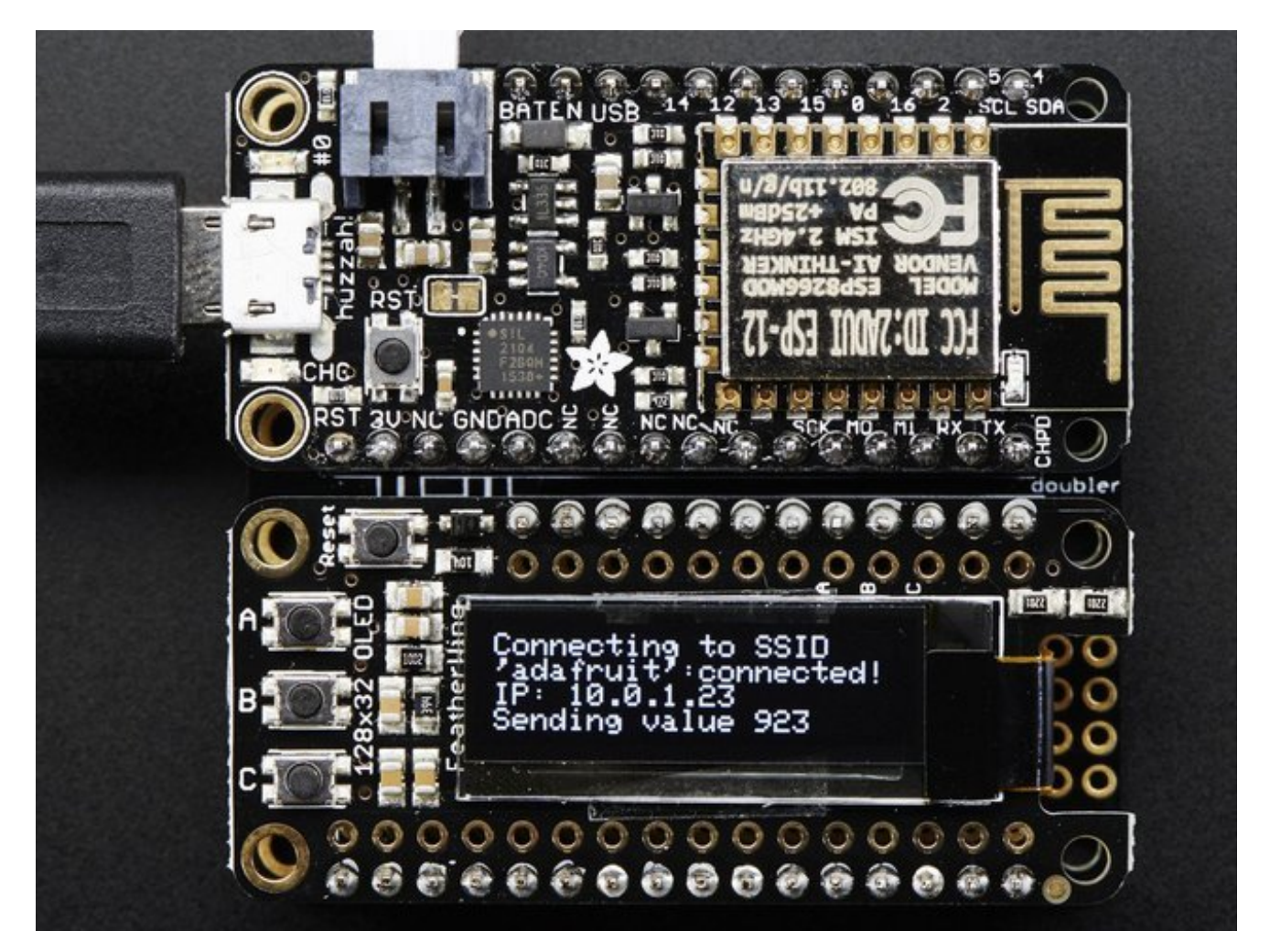

### Do more!

You can use any of the Adafruit GFX library commands to draw onto your OLED, that means that you get all sorts of shapes, fonts, lines, etc available. <u>Check out GFX for all the underlying graphics support functions and how they work (http://adafru.it/doL)</u>

# Dont forget you have to call display() after drawing to push the buffer out to the display!

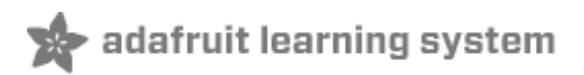

# FeatherOLED Library

To make it easier to work with the OLED FeatherWing with specific Feather boards we've published an **optional** BETA library called <u>Adafruit\_FeatherOLED</u> (http://adafru.it/m3b).

The library consists of a base class called Adafruit\_FeatherOLED which breaks the 128x32 displays in four rows of eight pixels each, and you can extend the base class with your own OLED implementation to render custom icons, etc.

The top and bottom eight pixels are reserved for status icons and data rendered by the helper class, and the middle 16 pixels can be used to display custom messages or data.

### **Downloading the Library**

You can download the latest version of the library by clicking on the following link, and then unzipping this file in your Arduino/libraries folder as Arduino/libraries/Adafruit\_FeatherOLED:

Download Adafruit\_FeatherOLED from Github http://adafru.it/nbf

# Adafruit\_FeatherOLED Base Class

The **Adafruit\_FeatherOLED** class exposes the following functions that will be available in every specialised instance of this library:

#### void init ( void )

Initialises the OLED display, clearing it's contents and configuring the low level hardware. This function must be called before any other actions takes place with this library.

#### void setBattery (float vbat)

Sets the battery level in volts using a floating point value. For example:.setBattery(4.27F).

#### void setBatteryVisible ( bool enable )

Enables or disables the battery display on the OLED. Setting true' in this function will cause the battery icon to be visible, otherwise set it to 'false' to disable the icon.

#### void setBatterylcon ( bool enable )

Setting this to 'true' will cause an icon to be displayed for the battery level. Setting this to 'false' will cause the raw voltage level to be displayed as a text string.

#### void clearMsgArea ( void )

Calling this function will clear the middle 128x16 pixels message area on the OLED display.

# Adafruit\_FeatherOLED\_WiFi

This sub-class is designed to display basic WiFi details like your IP address, connection status and the RSSI level for your connection. It can be used with boards like the <u>Adafruit</u> <u>WICED Feather</u> (http://adafru.it/3056), which includes a <u>sample</u> <u>sketch</u> (http://adafru.it/nbg) for this class in the default example folder.

#### void setConnected ( bool conn )

Sets the 'connected' status to either true or false, which will cause the appropriate icon to be updated on the bottom 8 pixel status bar.

#### void setConnectedVisible ( bool enable )

Enables or disables the connected icon in the bottom 8 pixel status bar. Setting this tothue' enables the connected icon.

#### void setRSSI (int rssi)

Sets the RSSI level for the connection, which is a value describing the relative signal strength in dBm between two connected wireless devices. This is a negative integer value where the smaller the number the better the signal strength (meaning -90dBm is much weaker than -65dBm).

#### void setRSSIVisible ( bool enable )

Enables or disables the RSSI icon in the top 8 pixel status bar. Setting this tot<sup>+</sup>ue' enables the RSSI icon.

#### void setIPAddress ( uint32\_t addr )

Sets the IP address for the device, which will be displayed in the bottom 8 pixel status bar

of the OLED display. A single 32-bit integer is sent to this function, where each 8-bit component of the 4 byte IP address is separated and printed out.

#### void setIPAddressVisible ( bool enable )

Enables or disables the IP address in the bottom 8 pixel status bar. Setting this totlue' enables the IP address.

#### void refreshlcons (void)

Calling this function will redraw all of the status icons, and should be called if you have made any changes to the values using the helper functions like .setRSSI, .setIPAddress, etc.

# Adafruit\_FeatherOLED\_WiFi Example

The following example shows how the WiFi helper class can be used with the<u>Adafruit</u> <u>WICED Feather</u> (http://adafru.it/3056) to display basic information about the connection as well as custom messages.

It should give you the following output, and any connection errors will be displayed in the central message area:

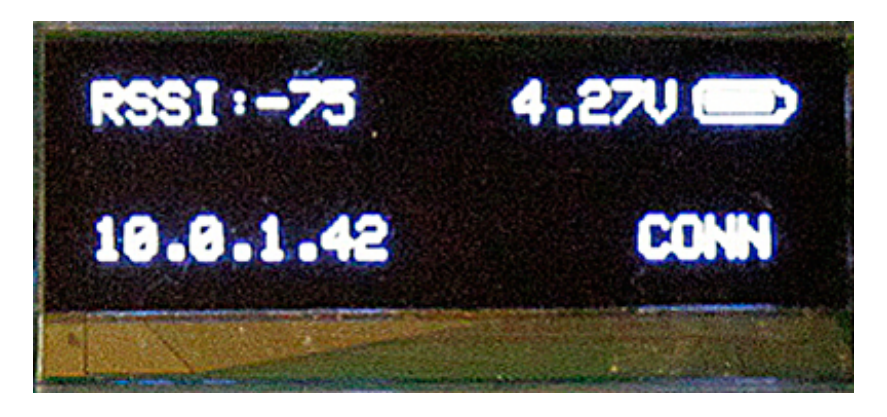

This demo assumes you also have <u>Adafruit\_Sensor</u> (http://adafru.it/aZm), <u>Adafruit\_MQTT</u> (http://adafru.it/fp6), and <u>Adafruit\_IO</u> (http://adafru.it/fpd) libraries installed

#include <Wire.h>
#include <Adafruit\_GFX.h>
#include <Adafruit\_SSD1306.h>
#include <Adafruit\_FeatherOLED.h>
#include <Adafruit\_FeatherOLED\_WiFi.h>
#include <Adafruit\_Sensor.h>
#include <adafruit\_feather.h>
#include <adafruit\_nett.h>

#include <adafruit\_aio.h> #define WLAN\_SSID "SSID" #define WLAN PASS "PASSWORD" #define VBAT\_ENABLED 1 #define VBAT PIN PA1 #define SENSOR\_TSL2561\_ENABLED 0 #if SENSOR\_TSL2561\_ENABLED #include <Adafruit\_TSL2561\_U.h> bool \_tslFound = false; Adafruit\_TSL2561\_Unified tsl = Adafruit\_TSL2561\_Unified(TSL2561\_ADDR\_FLOAT, 12345); #endif #define AIO ENABLED 0 "...your AIO username (see https://accounts.adafruit.com)..." #define AIO USERNAME "...your AIO key..." #define AIO KEY #define FEED\_VBAT "vbat" #define FEED TSL2561 LUX "lux" AdafruitAIO aio(AIO USERNAME, AIO KEY); AdafruitAIOFeedGauge<float> feedVBAT(&aio, FEED\_VBAT); AdafruitAIOFeedGauge<float> feedLUX (&aio, FEED\_TSL2561\_LUX); Adafruit\_FeatherOLED\_WiFi oled = Adafruit\_FeatherOLED\_WiFi(); /\*! @brief Connect to the AP @return Error code \*/ /\*\*: bool connectAP() { oled.refreshlcons(); oled.clearMsgArea(); oled.println("Connecting to ..."); oled.println(WLAN SSID); oled.display(); // Attempt to connect to the AP if (Feather.connect(WLAN SSID, WLAN PASS)) { int8 t rssi = Feather.RSSI(); uint32 t ipAddress = Feather.localIP(); oled.setConnected(true); oled.setRSSI(rssi); oled.setIPAddress(ipAddress); oled.refreshlcons();

```
oled.clearMsgArea();
 }
 else
 {
  // Display the error message
  err_t err = Feather.errno();
  oled.setConnected(false);
  oled.refreshlcons();
  oled.clearMsgArea();
  oled.println("Connection Error:");
  switch (err)
  {
   case ERROR_WWD_ACCESS_POINT_NOT_FOUND:
    // SSID wasn't found when scanning for APs
    oled.println("Invalid SSID");
    break:
   case ERROR_WWD_INVALID_KEY:
    // Invalid SSID passkey
    oled.println("Invalid Password");
    break;
   default:
    // The most likely cause of errors at this point is that
    // you are just out of the device/AP operating range
    oled.print(Feather.errno());
    oled.print(":");
    oled.println(Feather.errstr());
    oled.refreshlcons(); // Refresh icons in case the text ran over
    break;
  }
  oled.display();
  // Return false to indicate that we received an error (available in feather.errno)
  return false:
 }
 return true;
}
/*!
  @brief
*/
     /****
void updateVbat()
{
 int vbatADC = 0; // The raw ADC value off the voltage div
 float vbatFloat = 0.0F; // The ADC equivalent in millivolts
 float vbatLSB = 0.80566F; // mV per LSB
 // Read the analog in value:
 vbatADC = analogRead(VBAT_PIN);
 vbatADC = analogRead(VBAT_PIN);
```

```
// Multiply the ADC by mV per LSB, and then
 // double the output to compensate for the
 // 10K+10K voltage divider
 vbatFloat = ((float)vbatADC * vbatLSB) * 2.0F;
 oled.setBattery(vbatFloat/1000);
 // Push VBAT out to MQTT if possible
 if (AIO_ENABLED && aio.connected())
 {
  feedVBAT = vbatFloat/1000;
 }
}
/*!
  @brief The setup function runs once when the board comes out of reset
*/
void setup()
{
 // Wait for Serial Monitor
// while(!Serial) delay(1);
 // Setup the LED pin
 pinMode(BOARD_LED_PIN, OUTPUT);
 // Setup the OLED display
 oled.init();
 oled.clearDisplay();
 // Initialize tsl sensor if enabled
 #if SENSOR_TSL2561_ENABLED
 if (tsl.begin())
 {
  tslFound = true;
  tsl.enableAutoRange(true);
  tsl.setIntegrationTime(TSL2561 INTEGRATIONTIME 13MS); /* fast but low resolution */
  // tsl.setIntegrationTime(TSL2561 INTEGRATIONTIME 101MS); /* medium resolution and speed */
  // tsl.setIntegrationTime(TSL2561_INTEGRATIONTIME_402MS); /* 16-bit data but slowest conversions */
 }
 #endif
 // Get a VBAT reading before refreshing if VBAT is available
 #if VBAT ENABLED
 pinMode(VBAT PIN, INPUT ANALOG);
 oled.setBatteryIcon(true);
 updateVbat();
 #endif
```

```
// Refresh the screen
 oled.refreshlcons();
 oled.clearMsgArea();
 // Try to connect to the AP
 if (!connectAP())
 {
  // Enter a while(1) loop here since any connection error
  // is handled in .connectAP() above
  while(1);
 }
 #if AIO ENABLED
 // Attempt to connect to a Broker
 oled.clearMsgArea();
 oled.println("io.adafruit.com");
 oled.display();
 // Connect to AIO server
 if ( aio.connect() )
 {
  oled.println("Connected!");
  oled.display();
 }else
 {
  oled.print("Failed! Error: ");
  oled.println(aio.errno(), HEX);
  oled.display();
  delay(3000);
 }
 // Follow feed if enabled
 if (VBAT_ENABLED)
  feedVBAT.follow(aio_vbat_callback);
 // Follow feed if enabled
 if (SENSOR TSL2561 ENABLED)
  feedLUX.follow(aio_vbat_callback);
 #endif
}
/*!
  @brief This loop function runs over and over again
*/
void loop()
{
 // Update the battery level
 if (VBAT_ENABLED)
```

```
updateVbat();
 if (Feather.connected())
 {
  // Update the RSSI value
  int8_t rssi = Feather.RSSI();
  oled.setRSSI(rssi);
  // Get a light sample and publish to MQTT if available
  #if SENSOR_TSL2561_ENABLED
  if (_tslFound)
  {
   oled.clearMsgArea();
   sensors_event_t event;
   // Get a new data sample
   bool sensor_data = tsl.getEvent(&event);
   if (sensor_data)
   {
    if (AIO_ENABLED && aio.connected())
    {
      feedLUX = event.light;
      oled.clearMsgArea();
      oled.print("Lux -> AIO: ");
      oled.println(event.light);
      oled.display();
    }
   }
   else
   {
     oled.clearMsgArea();
     oled.println("Sensor failed");
     oled.display();
     Serial.println("Sensor failed");
   }
  }
  #endif
 }
 else
 {
  // The connection was lost ... reset the status icons
  oled.setConnected(false);
  oled.setRSSI(0);
  oled.setIPAddress(0);
  oled.clearMsgArea();
 }
 oled.refreshlcons();
 togglePin(BOARD_LED_PIN);
 delay(10000);
}
```

/\*! @brief AIO callback when there is new value with Feed VBAT \*/ void aio\_vbat\_callback(float value) { // oled.println("AIO VBAT: "); // oled.display(); } /\*! @brief AIO callback when there is new value with Feed LUX \*/ void aio\_lux\_callback(float value) { // oled.println("AIO LUX:"); // oled.display(); }

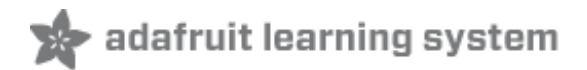

### Download

- <u>SSD1306</u> (http://adafru.it/aJK) Datasheet
- OLED UG-2832HSWEG02 Datasheet (http://adafru.it/qrf)
- PCB Files in EagleCAD format (http://adafru.it/nbc)
- Fritzing object available in the Adafruit Fritzing Library (http://adafru.it/aP3)

### **Schematics**

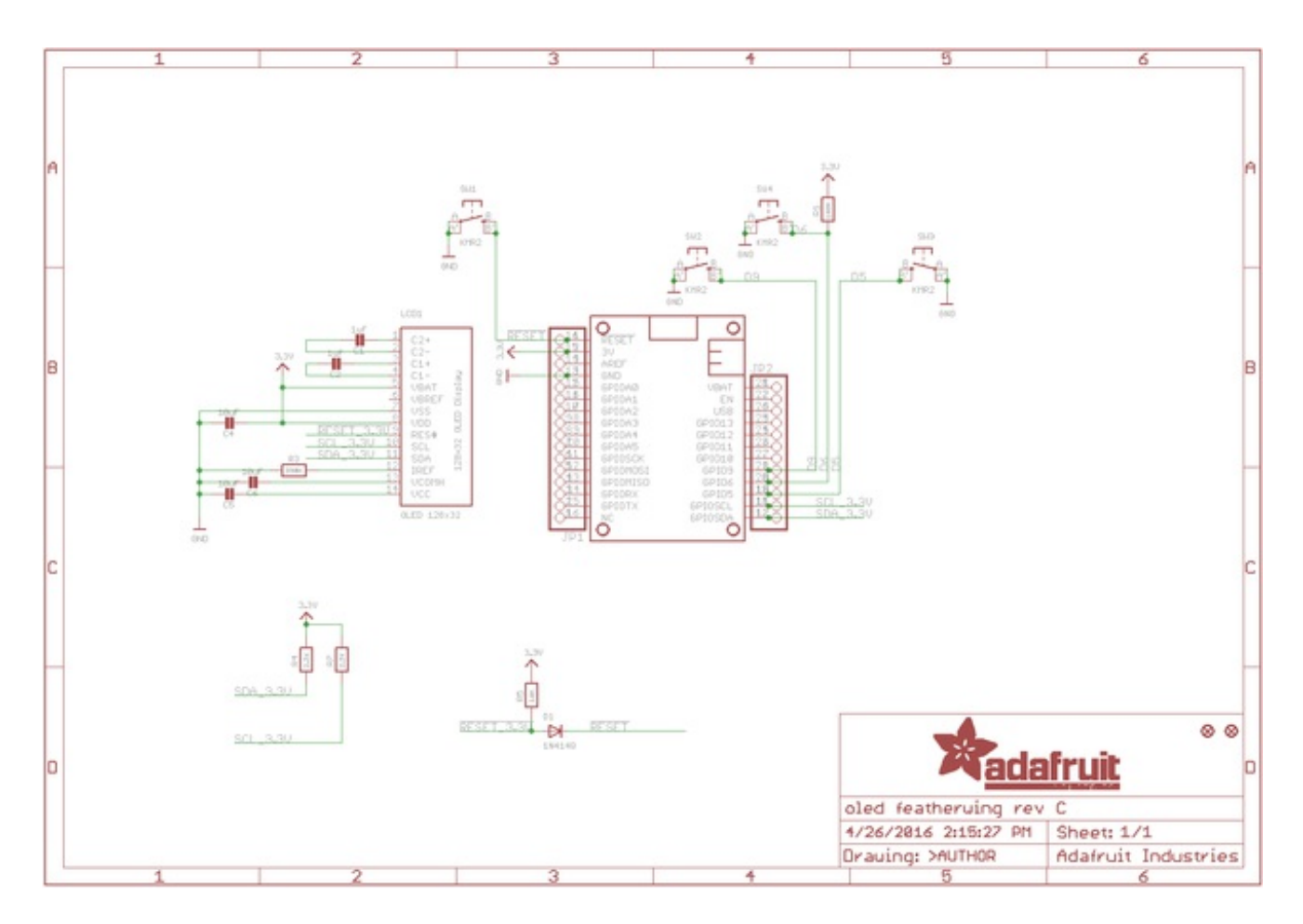

# **Fabrication Print**

Dimensions in inches

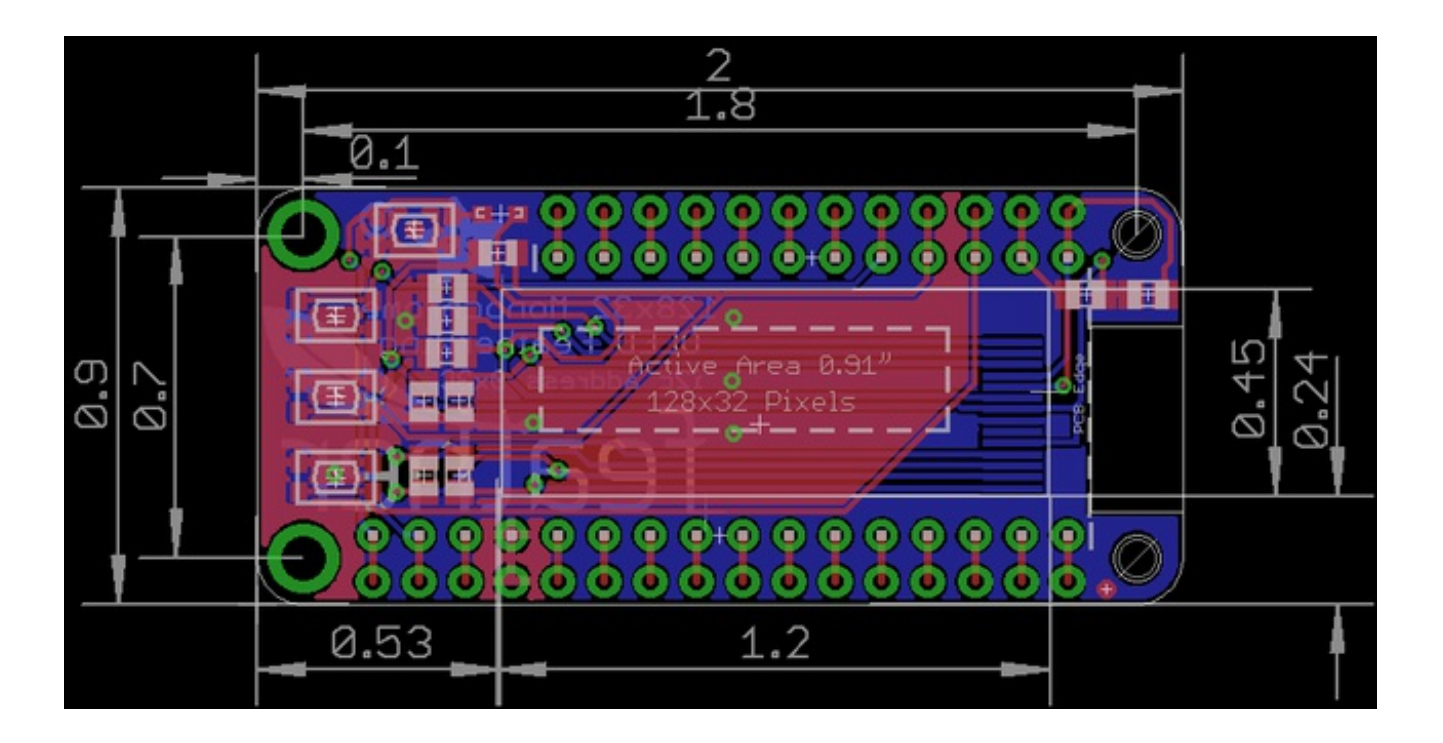